## IOS İŞLETİM SİSTEMLİ CİHAZLARDA KABLOSUZ AĞ KULLANIMI

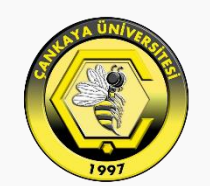

#### ÇANKAYA ÜNİVERSİTESİ

IOS işletim sistemi bağlantı teknolojisi ile ilgili değişikliğe izin vermediği için üniversitemiz için özelleştirdiğimiz bir profil dosyasını yüklemeniz gerekiyor. Bu profil yüklendiğinde, CANKAYA8021x ağına bağlanıldığında Yetkilendirme yöntemini TTLS Kullanılacak protokolü de PAP olarak seçer. Bu dosya Bilgi İşlem Müdürlüğü' nün Ağ Servisleri sayfasından indirilebilir. Dosyaya erişmek için <u>tıklayınız</u>.

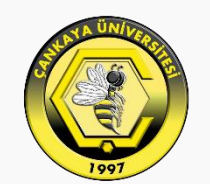

#### ÇANKAYA ÜNİVERSİTESİ

| SIM \         | íok 🗢                      | 02:09           | * %94 💻         |
|---------------|----------------------------|-----------------|-----------------|
| <b>&lt;</b> A | yarlar                     | Wi-Fi           |                 |
|               |                            |                 |                 |
|               | Wi-Fi                      |                 |                 |
| ~             | CANKAYA<br>Güvenli Olmayar | n Ağ            | <b>奈</b> (i)    |
| BİR           | AĞ SEÇ                     |                 |                 |
|               | CANKAYA8                   | 021x            | ₽ 🗢 (j)         |
|               | Coquina                    |                 | ₽ 奈 (i)         |
|               | DIRECT-AiC                 | 48x Series      | <b>■</b>        |
|               | eduroam                    |                 | ₽ 奈 (i)         |
|               | Diğer                      |                 |                 |
|               |                            |                 |                 |
| Ağ            | lara Katılmad              | lan Sor         | $\bigcirc$      |
| Bili          | nen ağlara otom            | atik olarak kat | ulınır. Bilinen |

Bu dosyayı "Mobil Veri" üzerinden yada üniversitemizde yayımlanan CANKAYA ağına bağlanarak indirebilirsiniz.

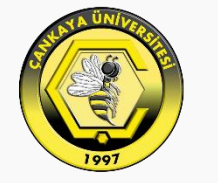

### ÇANKAYA ÜNİVERSİTESİ

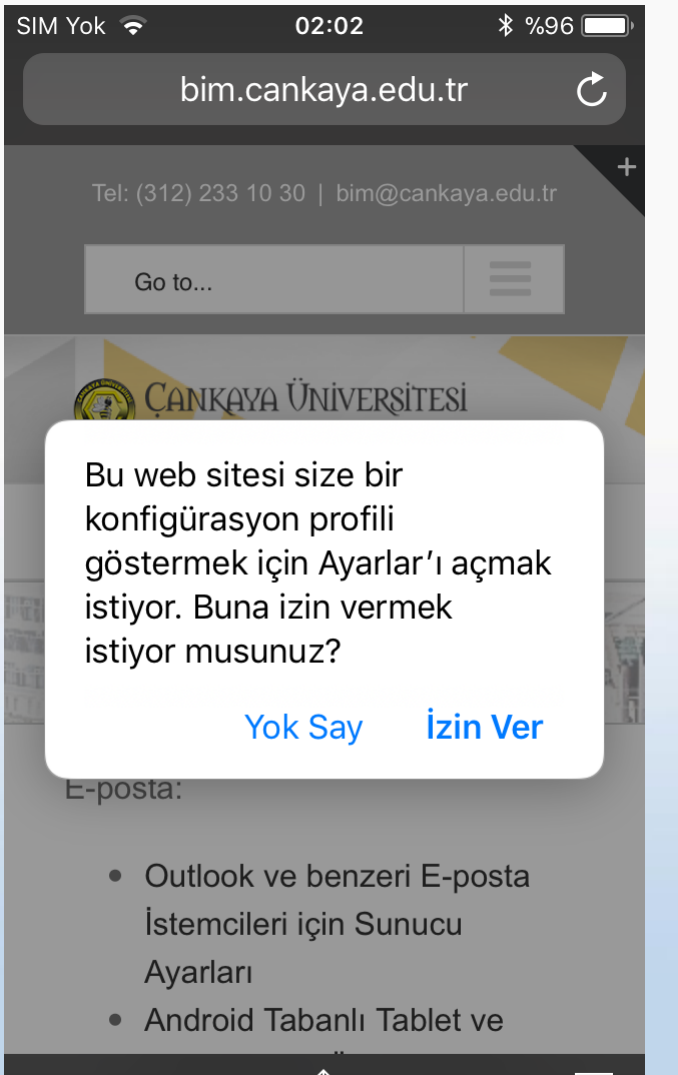

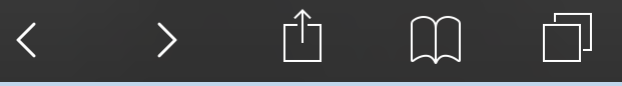

"izin ver" i tıklayınız.

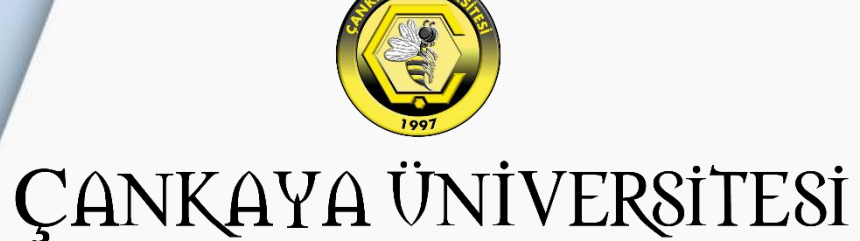

| 🔇 Safari 🗢         | 02:03                                                  | <b>∦ %</b> 96 <b>■</b> ) |
|--------------------|--------------------------------------------------------|--------------------------|
| Vazgeç             | Profili Yükle                                          | Yükle                    |
|                    |                                                        |                          |
|                    | Cankaya8021x<br>Cankaya University                     |                          |
| İmzalayan          | İmzalanmamış                                           |                          |
| Açıklama<br>İcerik | Cankaya University Wifi<br>configuration.<br>Wi-Fi Ağı | 8021x                    |
| Içenk              | Sertifika                                              |                          |
| Daha Faz           | la Ayrıntı                                             | >                        |
|                    |                                                        |                          |
|                    |                                                        |                          |
|                    |                                                        |                          |
|                    |                                                        |                          |
|                    |                                                        |                          |

| 🔇 Safari ᅙ    | 02:05      | <b>* %</b> 96 <b></b> , |                        |
|---------------|------------|-------------------------|------------------------|
| Vazgeç        | Uyarı      | Yükle                   |                        |
| İMZALANMAN    | IIŞ PROFİL |                         |                        |
| Profil imzala | nmamış.    |                         |                        |
|               |            |                         |                        |
|               |            |                         |                        |
|               |            |                         | "Yükle" yi tıklayınız. |
|               |            |                         |                        |
|               |            |                         |                        |
|               |            |                         |                        |
|               |            |                         |                        |
|               |            |                         |                        |
|               |            |                         | ÇANKAYA UNIVER         |
|               |            |                         | www.cankaya.edu.tr     |

| 🔇 Safari 🗢     | 02:05     | * %96 📖 |
|----------------|-----------|---------|
| Vazgeç         | Uyarı     | Yükle   |
|                |           |         |
| İMZALANMAM     | IŞ PROFİL |         |
| Profil imzalaı | nmamış.   |         |
|                |           |         |
|                |           |         |
|                |           |         |
|                |           |         |
|                |           |         |
|                |           |         |
|                |           |         |
|                |           |         |
|                |           |         |
|                | Yükle     |         |
|                |           |         |
|                | Vazgec    |         |
|                | i u z gog |         |

"Yükle" yi tıklayınız.

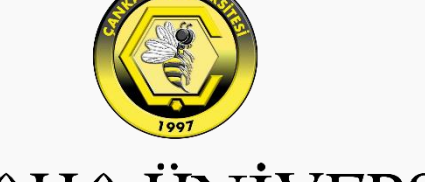

ÇANKAYA ÜNİVERSİTESİ

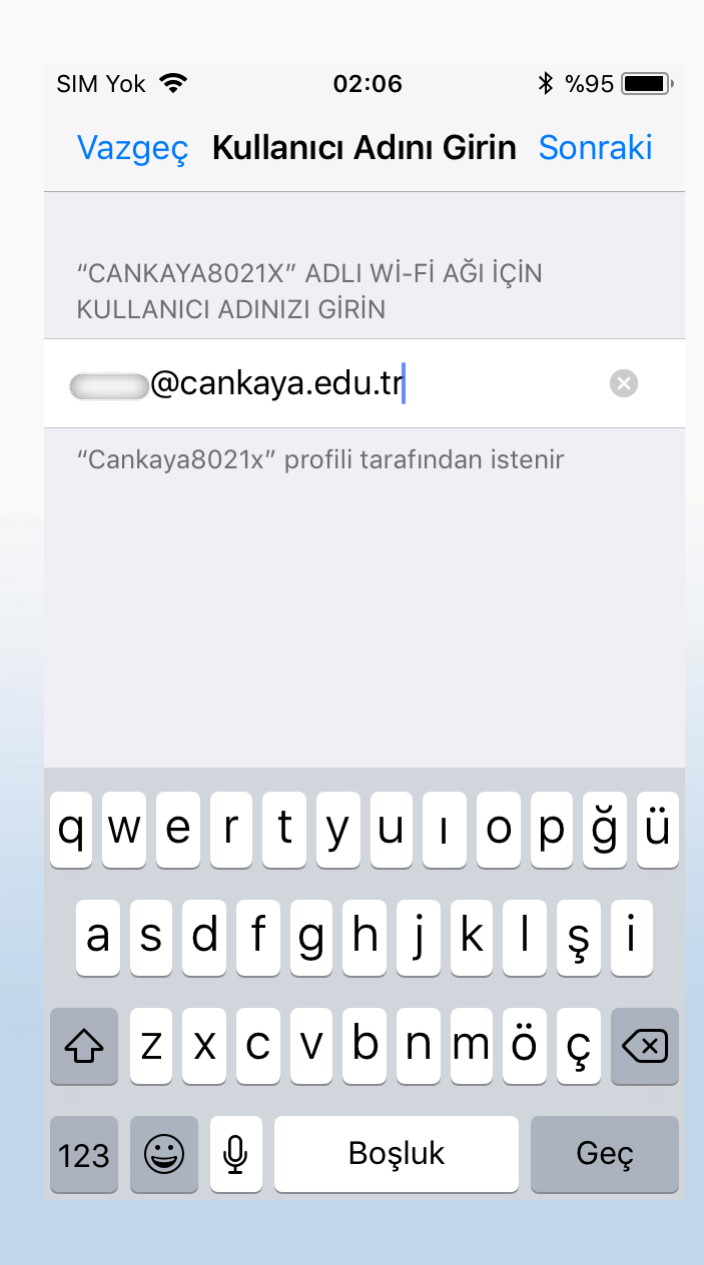

Kullanıcı adı olarak üniversite eposta adresinizi yazınız.

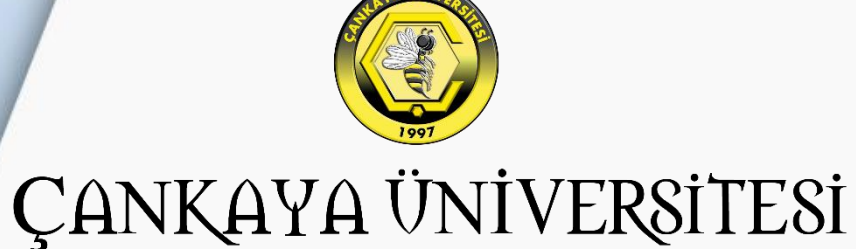

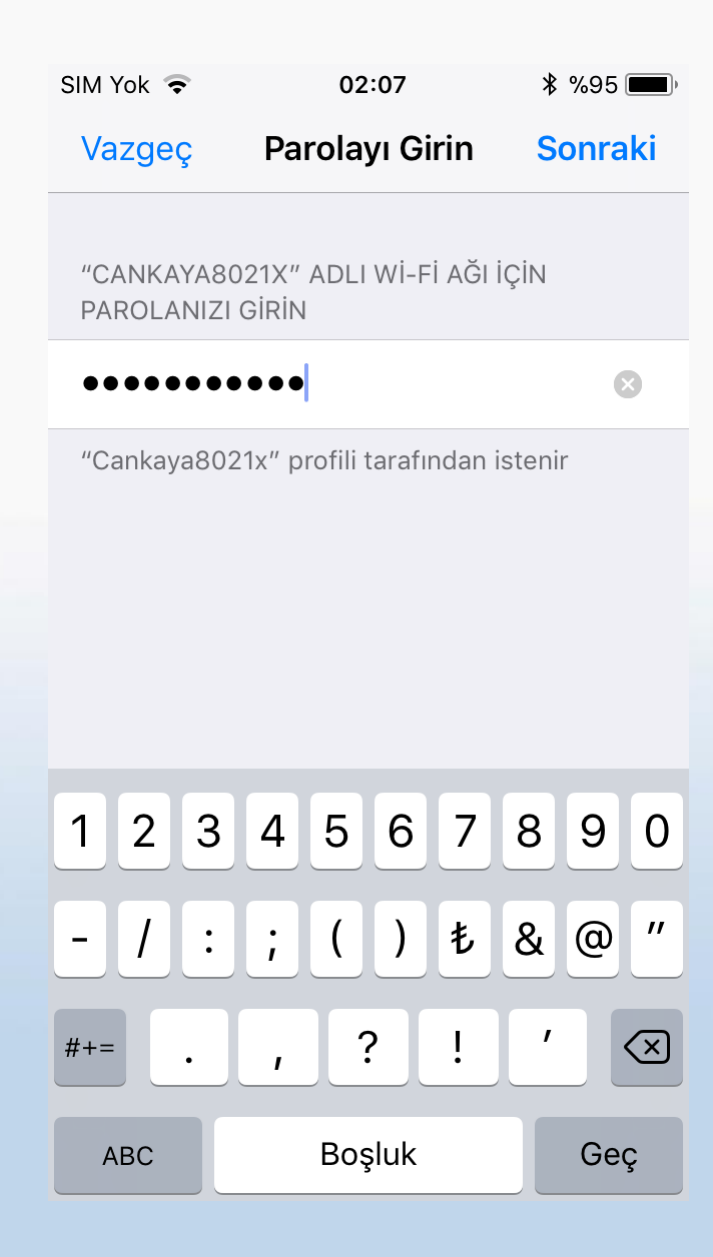

Parola olarak üniversite eposta adresinizin şifresini giriniz.

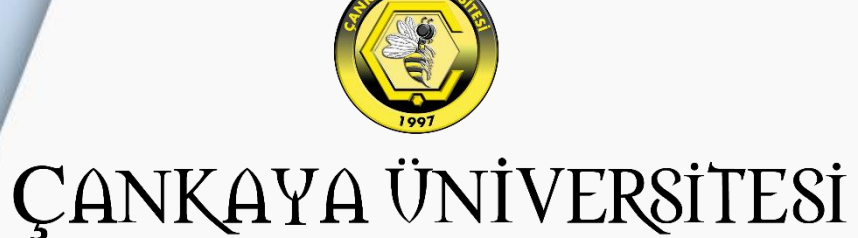

| SIM Yok ᅙ | 02:07                                     | <b>* %</b> 95 페) |  |
|-----------|-------------------------------------------|------------------|--|
|           | Profil Yüklendi                           | Bitti            |  |
|           |                                           |                  |  |
|           | <b>Cankaya8021x</b><br>Cankaya University |                  |  |
| İmzalayan | İmzalanmamış                              |                  |  |
| Açıklama  | Cankaya University Wifi configuration.    | 8021x            |  |
| İçerik    | Wi-Fi Ağı<br>Sertifika                    |                  |  |
| Daha Faz  | la Ayrıntı                                | >                |  |
|           |                                           |                  |  |

**Profil Yüklendi** mesajını aldığınızdan emin olunuz. Bitti butonunu tıklayınız.

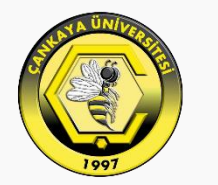

# ÇANKAYA ÜNİVERSİTESİ

| SIM Yok 🗢          | 02:09            | * %94 💻          |
|--------------------|------------------|------------------|
| 🗙 Ayarlar          | Wi-Fi            |                  |
|                    |                  |                  |
| Wi-Fi              |                  |                  |
| CANKAYA8           | 3021x            | ₽ <b>╤</b> (i)   |
| BİR AĞ SEÇ         |                  |                  |
| CANKAYA            |                  | <b>२</b> (i)     |
| Coquina            |                  | <b>₽ 奈 (i</b> )  |
| DIRECT-Ai          | C48x Series      | ₽ 🗢 (i)          |
| eduroam            |                  | <b>₽ \$ (i</b> ) |
| Diğer              |                  |                  |
|                    |                  |                  |
| Ağlara Katılma     | adan Sor         | $\bigcirc$       |
| Bilinen ağlara oto | matik olarak kat | ılınır. Bilinen  |

**Ayarlar'**ın altındaki **Wi-Fi** bölümünde **CANKAYA8021x**'in seçili ve bağlı ( ♥ ) olduğundan emin olunuz.

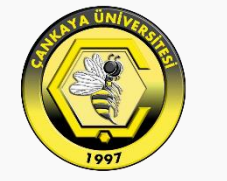

## ÇANKAYA ÜNİVERSİTESİ

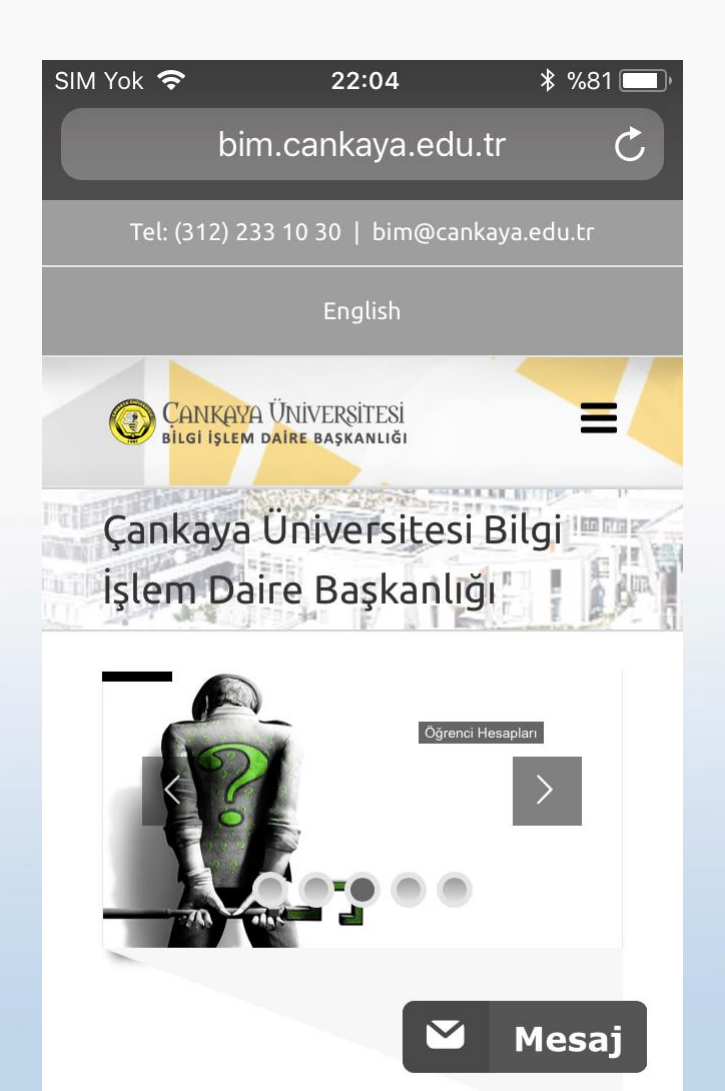

ſĴ

 $\square$ 

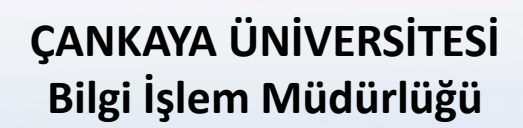

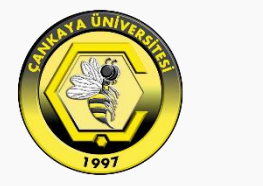

### ÇANKAYA ÜNİVERSİTESİ